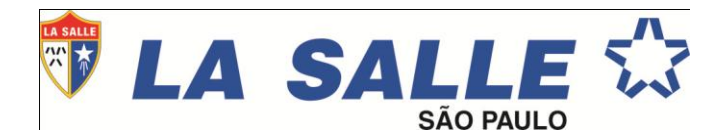

# ORIENTAÇÕES DE ACESSO AO PORTAL DO ALUNO

1º - Acessar o Portal Educacional no site da Instituição.

- Digitar Matrícula e Senha.

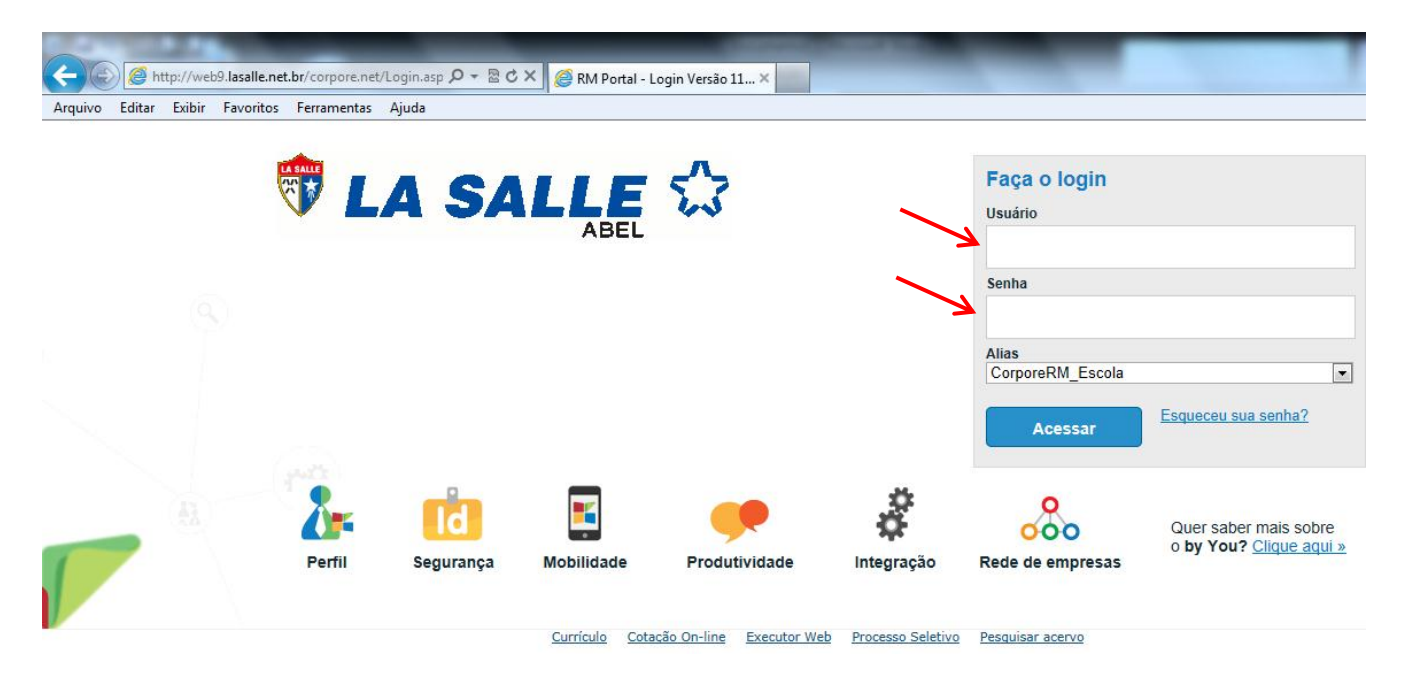

2º - Trocar a senha e clicar em concluir.

A senha deverá ser alterada no primeiro acesso e deve possuir o mínimo de 6 dígitos, podendo ser letras, número ou letras e números. Atenção para o cadastro com letra Maiúscula ou minúscula.

|                                             | Troca de Senha                                                                                           |                                  |
|---------------------------------------------|----------------------------------------------------------------------------------------------------|----------------------------------|
|                                             | Senha Atual:                                                                                             |                                  |
|                                             | Nova Senha:                                                                                              |                                  |
|                                             | Confirmar Nova Senha:                                                                                    |                                  |
|                                             |                                                                                                    |                                  |
| Ø<br>Cancelar                               |                                                                                                    | Concluir                         |
| Mensagem da págir                           | a da web                                                                                                 | ×                                |
| A senha e<br>A senha<br>Linha R<br>diferent | φirada!<br>digitada não é mais válida para login na b<br>Λ. É necessário que você troque sua senha<br>e. | ase de dados da<br>por uma outra |
|                                             |                                                                                                    |                                  |

### 3º - Selecionar Início e clicar em Educacional.

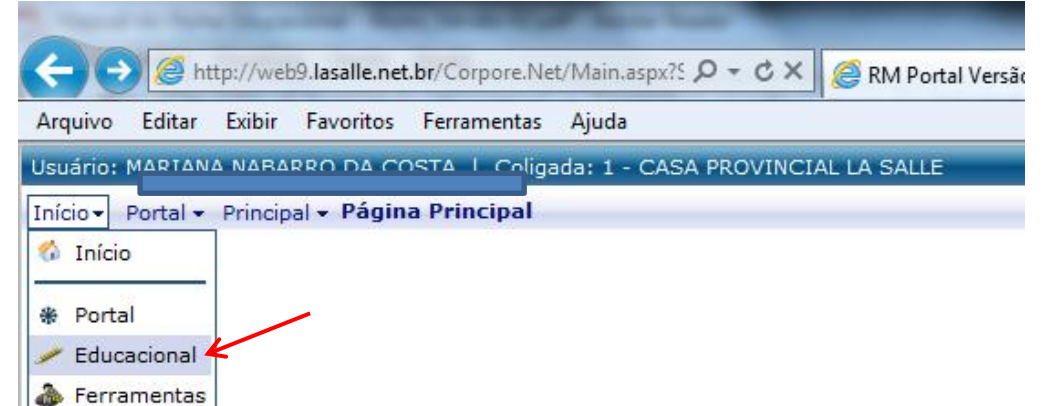

4º - Selecionar o contexto educacional, ou seja, o Ano letivo e o Curso.

| Con        | Contexto educacional |                                      |                                  |                    |   |  |  |
|------------|----------------------|--------------------------------------|----------------------------------|--------------------|---|--|--|
|            | P. letivo            | Curso                                | Habilitação/Série                | Turno              |   |  |  |
| $\bigcirc$ | 2009                 | EDU. INFANTIL - REGULAR -<br>CEASLAS | JARDIM II                        | EIER -<br>INTEGRAL |   |  |  |
| $\bigcirc$ | 2010                 | ENS. FUND REGULAR -<br>CEASLAS       | 1º ANO                           | EFER -<br>MANHÃ    |   |  |  |
| $\bigcirc$ | 2010                 | PIC - PROJETO INFANTO<br>CIDADÃO     | PIC - PROJETO INFANTO<br>CIDADÃO | CL -<br>TARDE      |   |  |  |
| 0          | 2011                 | ENS. FUND REGULAR -<br>CEASLAS       | 2º ANO                           | efer -<br>Manhã    |   |  |  |
| $\bigcirc$ | 2011                 | CORAL INFANTIL                       | CORAL INFANTIL                   | CL -<br>TARDE      | = |  |  |
| $\bigcirc$ | 2011                 | PIC - PROJETO INFANTO<br>CIDADÃO     | PIC - PROJETO INFANTO<br>CIDADÃO | CL -<br>TARDE      |   |  |  |
| $\bigcirc$ | 2012                 | ENS. FUND REGULAR -<br>CEASLAS       | 3º ANO                           | EFER -<br>MANHÃ    |   |  |  |
| $\bigcirc$ | 2012                 | PIC - PROJETO INFANTO<br>CIDADÃO     | PIC - PROJETO INFANTO<br>CIDADÃO | CL -<br>TARDE      |   |  |  |
|            | 2013                 | ENS. FUND REGULAR -<br>CEASLAS       | 3º ANO                           | efer -<br>Manhã    |   |  |  |
| $\bigcirc$ | 2013                 | PROJETO INTEGRARTE                   | PROJETO INTEGRARTE               | CL -<br>TARDF      | Ŧ |  |  |

## Links para exibição de informações acadêmicas do aluno. - Acadêmico

| -14                                              | nício 🗸 Educacional 🗸 Acadêmico 🗸 Quadro de Aviso          |
|--------------------------------------------------|------------------------------------------------------------|
| Acadêmico                                        | Contexto Educacional                                       |
| Ouadro de Aviso     Dados pessoais     Histórico | Curso: ENS. FUND REGULAR - CEASLAS<br>Período Letivo: 2013 |
| <u>Notas/faltas etapas</u>                       | Quadro de Avisos                                           |
| ·                                                |                                                            |
|                                                  |                                                            |
|                                                  |                                                            |
|                                                  |                                                            |
|                                                  |                                                            |
|                                                  |                                                            |
|                                                  |                                                            |
|                                                  |                                                            |
|                                                  |                                                            |
|                                                  |                                                            |
|                                                  |                                                            |
|                                                  |                                                            |
|                                                  |                                                            |
|                                                  |                                                            |
|                                                  |                                                            |
|                                                  | Mensagens <u>Alertas</u>                                   |
|                                                  |                                                            |
| Financeiro                                       |                                                            |

## Quadro de aviso – o aluno visualiza os avisos em geral Dados pessoais – Informações do aluno Notas e faltas de etapas – Informações de notas e faltas após digitação dos professores

|                                                                                  | Início 👻 Edu                                               | ucacional 👻 | Acadêmico             | <ul> <li>Notas/I</li> </ul> | Faltas de et | tapas         |                                    |                                    |  |
|----------------------------------------------------------------------------------|------------------------------------------------------------|-------------|-----------------------|-----------------------------|--------------|---------------|------------------------------------|------------------------------------|--|
| Acadêmico                                                                        | Contexto Educacional                                       |             |                       |                             |              |               |                                    |                                    |  |
| 😥 <u>Quadro de Aviso</u><br>👀 <u>Dados pessoais</u><br><u>1</u> <u>Histórico</u> | Curso: ENS. FUND REGULAR - CEASLAS<br>Período Letivo: 2013 |             |                       |                             |              |               | <b>Série:</b> 3<br><b>RA:</b> 000( |                                    |  |
| <u>Notas/faltas eta</u>                                                          |                                                            |             |                       |                             |              |               |                                    |                                    |  |
|                                                                                  | Notas                                                      |             |                       |                             |              |               |                                    |                                    |  |
|                                                                                  | Cod.Turma                                                  | Cod.Disc.   | Disciplina            |                             | Situação N   | 1 - Nota do 1 | o Trimestre I                      | REC1 - Recuperação do 1º Trimestre |  |
|                                                                                  |                                                            | ARTE        | ARTE                  |                             | ATIVO        |               | 8,3                                |                                    |  |
|                                                                                  |                                                            | CIEN        | CIENCIAS              |                             | ATIVO        |               | 7,6                                |                                    |  |
|                                                                                  |                                                            | EDRE        | EDUCAÇÃO<br>RELIGIOSA |                             | ATIVO        |               | 7,2                                |                                    |  |
|                                                                                  |                                                            | EFIS        | EDUCAÇÃO              | FÍSICA                      | ATIVO        |               | 9,5                                |                                    |  |
|                                                                                  |                                                            | GEOG        | GEOGRAFIA             | k                           | ATIVO        |               | 6,3                                |                                    |  |
|                                                                                  |                                                            | HIST        | HISTÓRIA              |                             | ATIVO        |               | 6,3                                |                                    |  |
|                                                                                  |                                                            | INFO        | INFORMÁTIO            | CA                          | ATIVO        |               | 9,6                                |                                    |  |
|                                                                                  |                                                            | INGL        | INGLÊS                |                             | ATIVO        |               | 7,1                                |                                    |  |
|                                                                                  |                                                            | LPOR        | LÍNGUA POF            | RTUGUESA                    | ATIVO        |               | 6,8                                |                                    |  |
|                                                                                  |                                                            | MATE        | MATEMÁTIC             | A                           | ATIVO        |               | 6,5                                |                                    |  |
|                                                                                  | Faltas                                                     |             |                       |                             |              |               |                                    |                                    |  |
|                                                                                  | Cod.Tur                                                    | ma Co       | od.Disc.              |                             | Disciplina   | S             | ituação                            | F1 - Falta do 1º Trimestre         |  |
|                                                                                  |                                                            | ARTE        | E A                   | RTE                         |              | ATI           | vo                                 | 1                                  |  |
|                                                                                  |                                                            | CIEN        | N C                   | CIÊNCIAS                    |              | ATI           | VO                                 |                                    |  |
|                                                                                  |                                                            | EDR         | E E                   | DUCAÇÃO                     | RELIGIOSA    | ATI           | vo                                 |                                    |  |
|                                                                                  |                                                            | EFIS        | E                     | DUCAÇÃO                     | FÍSICA       | ATI           | VO                                 |                                    |  |
|                                                                                  |                                                            | GEO         | G G                   | GEOGRAFIA                   |              | ATI           | VO                                 |                                    |  |
|                                                                                  |                                                            | HIST        | г                     | ISTÓRIA                     |              | ATI           | vo                                 |                                    |  |
|                                                                                  |                                                            | INFO        | ) I                   | NFORMÁTIC                   | CA           | ATI           | vo                                 |                                    |  |
|                                                                                  |                                                            | INGL        | _ I                   | NGLÊS                       |              | ATI           | VO                                 |                                    |  |
| 4                                                                                |                                                            | LPOP        | ۲ ۲                   | ÍNGUA POF                   | TUGUESA      | ATI           | vo                                 | 4                                  |  |
|                                                                                  |                                                            | MAT         | E M                   | IATEMÁTIC                   | Α            | ATI           | vo                                 |                                    |  |
| Financeiro                                                                       |                                                            |             |                       |                             |              |               |                                    |                                    |  |

#### - Financeiro

**Extrato financeiro** – Histórico financeiro do aluno **Beneficio** – Informações sobre bolsa de estudos

Obs. 1 - Para mais informações é só clicar na seta do lado esquerdo.

|            |                                                            | lancent                                   |                                                        |                                     |          |
|------------|------------------------------------------------------------|-------------------------------------------|--------------------------------------------------------|-------------------------------------|----------|
| Acadêmico  | Contexto Educacional                                       |                                           |                                                        |                                     | Ê        |
| Financeiro | Curso: ENS. FUND REGULAR - CEASLAS<br>Período Letivo: 2013 |                                           | <b>Série:</b> 3º ANO<br><b>RA:</b> 00 <b>9</b> 017709  | <u>Alterar contexto educacional</u> |          |
| Benefícios | Vencimento: 10/01/2013<br>IPTE:                            | Total: 360,00                             | Situação: Baixado                                      |                                     | •        |
|            | Vencimento: 10/01/2013<br>IPTE:                            | Total: 15,00                              | Situação: Baixado                                      |                                     | •        |
|            | Vencimento: 10/01/2013<br>IPTE:                            | Total: 285,00                             | Situação: Baixado                                      |                                     | •        |
|            | Vencimento: 10/02/2013<br>IPTE:                            | Total: 360,00                             | Situação: Baixado                                      |                                     | •        |
|            | Vencimento: 10/02/2013<br>IPTE:                            | Total: 285,00                             | Situação: Baixado                                      |                                     | •        |
|            | Vencimento: 10/03/2013<br>IPTE:                            | Total: 360,00                             | Situação: Baixado                                      |                                     | •        |
|            | Vencimento: 10/03/2013<br>IPTE:                            | Total: 285,00                             | Situação: Baixado                                      |                                     | •        |
|            | Vencimento: 10/04/2013                                     | Total: 360,00                             | Situação: Em aberto                                    | BOLETO                              | <b>_</b> |
|            | IPTE:                                                      | 34191.09008 04086.611557                  | 7 31925.090008 5 56640000018000                        |                                     | Č.,      |
|            | Vencimento: 10/04/2013<br>IPTE:                            | Total: 285,00                             | Situação: Baixado                                      |                                     | •        |
|            | Vencimento: 10/05/2013<br>IPTE:                            | Total: 285,00<br>34191.09008 86237.151559 | Situação: Em aborto<br>9 31925.090009 1 30940000000000 | BOLETO                              | •        |

Obs. 2 – Para gerar o boleto é só clicar na figura Após clicar para gerar o boleto, ele será apresentado na tela.

# Atenção

A solicitação de 2ª via de senha está disponível no próprio Portal Do Aluno, no link 'Esqueceu sua senha?' conforme figura ao lado. Para receber a senha eletronicamente, é necessário que no cadastro do aluno tenha um e-mail válido e atualizado. Informar a Secretaria do Colégio.

| Faça o login                |   |
|-----------------------------|---|
| Usuário                     |   |
|                             |   |
| Senha                       |   |
|                             |   |
| Alias                       |   |
| CorporeRM_Escola            | • |
| Acessar Esqueceu sua senha? |   |